5-2 引取証明書が発行されたE票を 充塡回収業者が再発行する場合

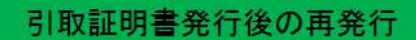

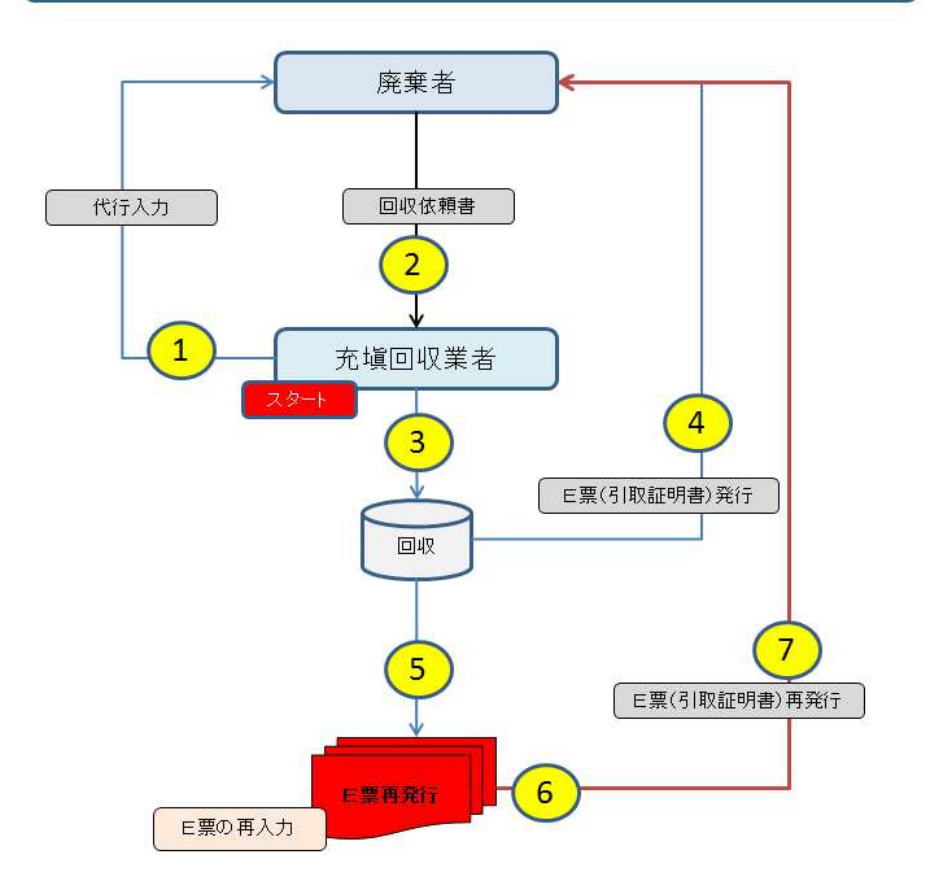

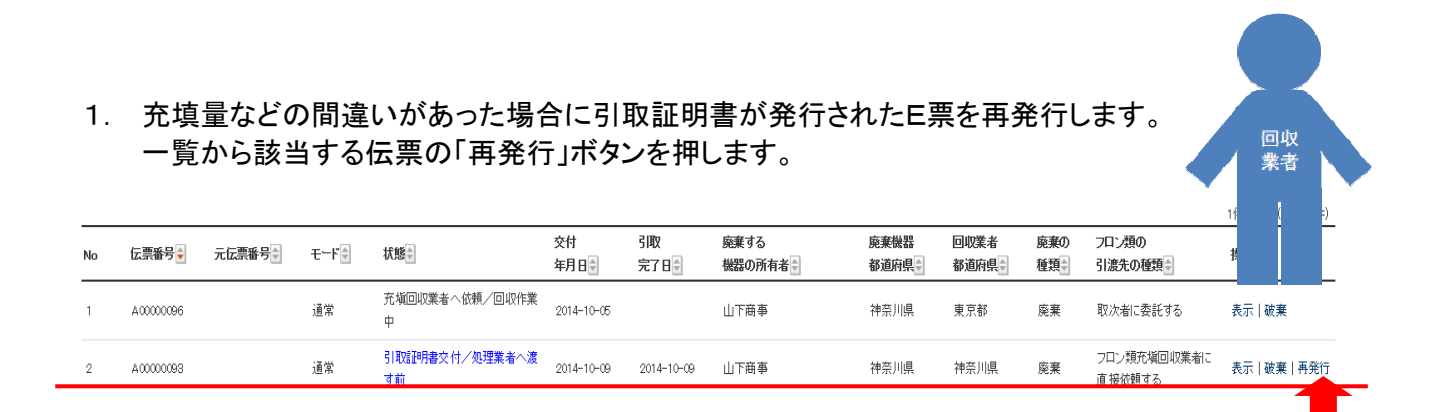

## 2. E票が表示されます。

フロンが回収できなかった場合の要因及び台数

| L 画                      |                 |               |         |      |                                       | 伝     | <b>票番号</b> A00  | 000093  |       |  |  |  |
|--------------------------|-----------------|---------------|---------|------|---------------------------------------|-------|-----------------|---------|-------|--|--|--|
|                          |                 |               |         |      |                                       | 死     | <b>F年月日</b> 201 | 4-10-09 |       |  |  |  |
|                          |                 |               | 0       | 収依非  | 領 書                                   |       |                 |         |       |  |  |  |
| 廃棄する機器の所有                | 者等              |               |         |      |                                       |       |                 |         |       |  |  |  |
| 宛来                       |                 |               |         |      |                                       |       |                 |         |       |  |  |  |
| 機器所有者の<br>氏名または名称        | 山下商事            | (株)           |         | 阿加   | 陳する機器がは<br>1読(建物)名                    | 55    | 山下ビル            |         |       |  |  |  |
| 上記の住所                    | 〒100-00<br>東京都千 | )01<br>代田区千代8 | 8       | L    | <b>上記の住所</b> 〒250-0001<br>神奈川県 小田原市扇町 |       |                 |         |       |  |  |  |
| 担当責任者                    | 部署名             | 総務部           |         | E    | 氏名 山下 太郎                              |       |                 |         |       |  |  |  |
| 電話番号                     | 03-1111-        | -2222         |         | F    | AX番号                                  |       | 03-2222-3333    |         |       |  |  |  |
| 廃棄する機器の種類およ              | び台数             |               |         | 3    | と物解体(含む修                              | 繙·模樣智 | え)の有無           |         |       |  |  |  |
| エアコンディショナー 2             | 台               |               |         |      | 8771士((次)(牛)(大))                      | 2     |                 |         |       |  |  |  |
| 冷蔵機器および冷凍機               | 器(台             |               |         |      | → 所1本UIS語書#/aU                        |       |                 |         |       |  |  |  |
| フロン等の引渡し先                | 第一種フ            | ロン類充塡回        | 収業者に直接  | 衣頼する |                                       |       |                 |         |       |  |  |  |
| 第一種フロン類充填[<br>第一種フロン類充填] | 回収業者            |               |         | -    |                                       | -     |                 |         |       |  |  |  |
| 回収業者登録番号                 | K1200           |               |         | E    | 収する都道府県                               | ŧ.    | 神奈川県            |         |       |  |  |  |
| フロン類引取完了<br>年月日          | 2014-10-        | -09           |         | 5    | 引取証明書交付<br>年月日 2014-10-0              |       |                 |         |       |  |  |  |
| 回収業者の<br>氏名または名称         | 山田回収            | 業             |         | E    | 则收技術者氏名                               |       | 山田 太郎           |         |       |  |  |  |
| 上記の住所                    | 〒100-00         | 001 東京都       | 千代田区千代田 | Э    |                                       |       |                 |         |       |  |  |  |
| 担当責任者                    | 部署名             | 工事部           |         | E    | 氏名山田太郎                                |       |                 |         |       |  |  |  |
| 電話番号                     | 03-1111-        | -2222         |         | F    | AX番号                                  |       | 03-2222-3333    |         |       |  |  |  |
| 回収量等                     |                 |               |         |      |                                       |       |                 |         |       |  |  |  |
| コロン回収量                   | 2020            | 収量            |         |      |                                       |       |                 |         |       |  |  |  |
| 下記のとおりフロン類を回             | 収しました。          |               |         |      |                                       |       |                 | 管理      | 枵:    |  |  |  |
|                          |                 | C             | FC      | ŀ    | ICFC                                  |       | HFC             |         | it .  |  |  |  |
|                          |                 | 台             | ke      | 台    | kg                                    | 台     | kg              | 台       | ke    |  |  |  |
| エアコンディショナー               |                 |               |         | 2    | 40.00                                 |       |                 | 2       | 40.00 |  |  |  |
| 冷蔵機器および冷凍機器              |                 |               |         |      |                                       |       |                 |         |       |  |  |  |
| 計                        |                 |               |         | 2    | 40.00                                 |       |                 | 2       | 40.00 |  |  |  |
| 銘板に記載されている充均             | 健               |               |         |      |                                       |       |                 |         |       |  |  |  |

要因

3. なお、表示にしてF票を表示させても、処理業者へ引渡す冷媒種・冷媒量以外は 修正出来ません。

|                                                                             |                                    |                    |                     |           |                      |                        |                                                                        |                     | 印刷                                |   |   |      |     |
|-----------------------------------------------------------------------------|------------------------------------|--------------------|---------------------|-----------|----------------------|------------------------|------------------------------------------------------------------------|---------------------|-----------------------------------|---|---|------|-----|
| - 35                                                                        |                                    |                    |                     |           |                      | 伝言                     | (1) (1) (1) (1) (1) (1) (1) (1) (1) (1)                                | 0597                |                                   | 1 |   |      |     |
| - 果                                                                         |                                    |                    |                     |           |                      | 交付                     | 年月日 2016-                                                              | 03-31               |                                   |   |   |      |     |
|                                                                             |                                    |                    | 引取                  | 証明も       | 書(写)                 |                        |                                                                        |                     |                                   |   |   |      |     |
| 廃棄又は整備する機                                                                   | 器の所有者                              | 待                  |                     |           |                      |                        |                                                                        |                     |                                   |   |   |      |     |
| 器整備/修理                                                                      | _                                  |                    |                     |           |                      | 金寸 2 地理 長玉 2           |                                                                        |                     |                                   |   |   |      |     |
| 業器所有者の<br>氏名または名称                                                           | 吉田病院                               |                    |                     | 9<br>3    | 被する(偶然のの)<br>(設(建物)名 | 5                      | f田病院-2                                                                 |                     |                                   |   |   |      |     |
| 上記の住所                                                                       | 〒100-0001<br>東京都千代田区千代田            |                    |                     | 記の住所      | 1                    | 〒100-0001<br>東京都 千代田区千 | 代田                                                                     |                     |                                   |   |   |      |     |
| 但当責任者                                                                       | 部署名                                |                    |                     | f         | <b>6名</b> 吉田太郎       |                        |                                                                        |                     |                                   |   |   |      |     |
| 電話番号                                                                        | 03-1111-3                          | 888                |                     | F         | AX番号                 | 0                      | 9-2222-3383                                                            |                     |                                   |   |   |      |     |
| 廃棄又は整備する機器の                                                                 | 種類および名                             | 鐓                  |                     | 建物解体(含む修繕 |                      |                        | え)の有無                                                                  |                     |                                   |   |   |      |     |
| エアコンディショナー 0                                                                | 台                                  |                    |                     |           | 解体(修繕等)なし            |                        |                                                                        |                     |                                   |   |   |      |     |
| 市政情話およい市果物                                                                  | 378 1 12<br>37 - 14 - 17           | 1.0022-00201       | 1128 441 - 261 1227 | 140-1-2   |                      |                        |                                                                        |                     |                                   |   |   |      |     |
| パーノ寺の方服した                                                                   | 弗兰祖儿                               | ノス現代場合             | 収集者に直接)             | X#R 9 @   |                      |                        |                                                                        |                     |                                   |   |   |      |     |
| 第一種フロン類充塡                                                                   | 回収業者                               |                    |                     |           |                      |                        |                                                                        |                     |                                   |   |   |      |     |
| 第一種フロン類充塡<br>回収業者登録番号                                                       | T123                               |                    |                     | E         | 回収する都道府県             | 9                      | 東京都                                                                    |                     |                                   |   | 修 | 正出来。 | もせん |
| カン類別取完了<br>毎月日                                                              | 2016-03-3                          | d.                 |                     | S<br>4    | I取証明書交付<br>F月日       | 2                      | 016-03-31                                                              |                     |                                   |   |   |      |     |
| 桁塡回収業者の<br>氏名または名称                                                          | 山田回収業                              | 乾(株)               |                     | E         | 叫贝技带者氏名              | d                      | 山田 太郎                                                                  |                     |                                   |   |   |      |     |
| 上記の住所                                                                       | ₹100-000                           | 1 東京都=             | F代田区千代田             | 1-1       |                      |                        |                                                                        |                     |                                   |   |   |      |     |
| 但当責任者                                                                       | 部署名                                |                    |                     | E         | €名山田太郎               |                        |                                                                        |                     |                                   |   |   |      |     |
| 転詰番号                                                                        | 09-1111-1                          | 111                |                     | F         | AX番号                 | 0                      | 9-1111-2222                                                            |                     |                                   |   |   |      |     |
|                                                                             |                                    |                    |                     |           |                      |                        |                                                                        |                     |                                   |   |   |      |     |
| 回収量等                                                                        |                                    |                    |                     |           |                      |                        |                                                                        |                     |                                   |   |   |      |     |
| 回収量等<br>ロン回収量                                                               | 20200                              | 2量                 |                     |           |                      |                        |                                                                        |                     |                                   |   |   |      |     |
| 回収量等<br>ロン回収量<br>記のとおりフロン類を回                                                | フロン回収<br>取しました。                    | 2量                 |                     |           |                      |                        |                                                                        | 管理審                 | <del>5</del> :                    |   |   |      |     |
| 回収量等<br>ロン回収量<br>記のとおりフロン類を回                                                | フロン回収<br>収しました。                    | 2量<br>C            | FC                  | ł         | ICFC                 |                        | HFC                                                                    | 管理番                 | 5:<br>1                           |   |   |      |     |
| 回収量等<br>ロン回収量<br>記のとおりフロン類を回                                                | <u>フロン回収</u><br>収しました。             | 達<br>C<br>合        | FC kas              | 台         | HCFC kg              | 台                      | HFC kg                                                                 | 管理番                 | S:<br>at ks                       |   |   |      |     |
| 回収量等<br>日ン回収量<br>記のとおりフロン類を回<br>アコンディショナー                                   | <u>フロン回収</u><br>取しました。             | /量<br>C<br>合       | FC kg               | 台         | ICFC kg              | 台                      | HFC kg                                                                 | 管理番                 | 号:<br>計<br>                       |   |   |      |     |
| 回収量等<br>ロン回収量<br>記のとおりフロン類を回<br>アコンディショナー<br>減機器および冷凍機器                     | <u>フロン回収</u><br>权しました。             | <u>漫</u><br>C<br>合 | FC<br>kg            | 台         | ICFC ks              | 台                      | HFC kg<br>kg<br>1 100,00                                               | 管理番<br>台<br>1       | 등:<br>하<br>ks<br>100.00           |   |   |      |     |
| 回收量等<br>ロン回収量<br>記のとおりフロン類を回<br>アコンディショナー<br>読機器および冷凍機器<br>計                | 収しました。                             | /星<br>C<br>合       | FC ks               | 台         | HCFC ka:             | 습<br>·                 | HFC Kas<br>kas<br>1 100,00<br>1 100,00                                 | 管理番:<br>合<br>1<br>1 | 명:<br>                            |   |   |      |     |
| 回收量等<br>ロン回収量<br>記のとおりフロン類を回<br>アコンディショナー<br>読機器および冷凍機器<br>計<br>額に記載されている方が | 2<br>ロン回収<br>図しました。<br>■<br>■<br>■ | /重<br>C<br>合       | FC ks               | +<br>合    | HCFC kg              | 合                      | HFC Ids<br>Ids<br>Ids<br>Ids<br>Ids<br>Ids<br>Ids<br>Ids<br>Ids<br>Ids | 管理番<br>合<br>1<br>1  | 등:<br>타<br>kg<br>100.00<br>100.00 |   |   |      |     |

## 回收量 (kg) 回收容器番号 区分 R 回收量 (kg) 回收容器番号 区分 --- v --- v --- v 100.00 × × R410A ~ ~

4. 再発行を選択しているので下に「再発行」ボタンが表示されています。 「再発行」ボタンを押します。

| ■コメント欄       |     |          |
|--------------|-----|----------|
| /            |     |          |
| <u>一覧へ戻る</u> | 再発行 | ページトップ 🔺 |
|              |     |          |

下記のメッセージが出ますので、「OK」ボタンを押します。

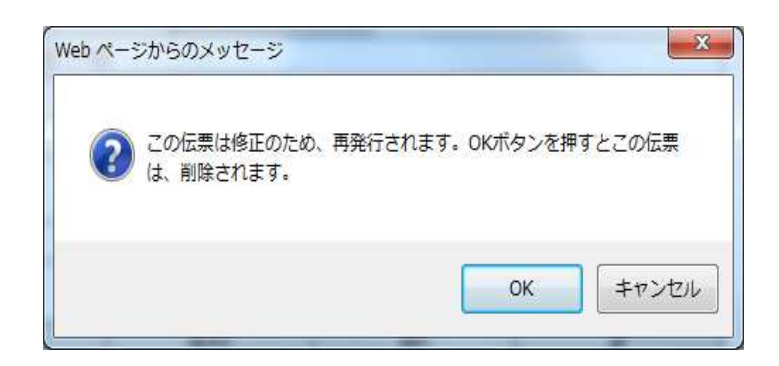

5. 充塡回収業者の一覧表に、伝票A00000093 が破棄され、新規に伝票A00000108 が 作成されたことが登録されます。

なお、この伝票は充塡回収業者の修正後、再度引取証明書が、発行されます。

|    |            |           |             |                     |            |            |                |               |              |            |                       | 1件~6件(合計:6件) |
|----|------------|-----------|-------------|---------------------|------------|------------|----------------|---------------|--------------|------------|-----------------------|--------------|
| No | 伝票番号 🚽     | 元伝票番号     | ₹- <b>ド</b> | 状態                  | 交付<br>年月日♥ | 引取<br>完了日♥ | 廃棄する<br>機器の所有者 | 廃棄機器<br>都道府県♥ | 回収業者<br>都道府県 | 廃棄の<br>種類♥ | フロン類の<br>引渡先の種類       | 操作           |
| 1  | A000001 08 | A00000093 | 通常          | 充塡回収業者へ依頼/回収<br>作業中 | 2014-10-09 | 2014-10-09 | 山下商事           | 神奈川県          | 神奈川県         | 廃棄         | フロン類充塡回収業<br>者に直接依頼する | 表示 破棄        |

6. 関係者(ここでは、廃棄者)へ、伝票が再発行されたことの案内がメールで入ります。

| 山下商事(株)様                                                                                                    |
|----------------------------------------------------------------------------------------------------|
| 伝票(400000093)は、データの入力に間違いがありましたので、<br>破棄され、新しい伝票が発行されました。<br>なお、この新しい伝票は山田回収業様が引取証明書 (E票)の<br>修正・登録後に、再度メールにて関係者へ通知します。 |
|                                                                                                    |

## 7. 充填回収業者は、一覧表よりE票を表示させて作成し直します。 冷媒量の修正には、「フロン回収量」の項目(赤字部分)をクリックして回収量を表示させます。

|      | ເ票                |                 |               |         |        |                     | 伝票<br>交付年 | 番号 A0000<br>月日 2014- | )0108<br>10-09 |       | _        |    |     |  |  |
|------|-------------------|-----------------|---------------|---------|--------|---------------------|-----------|----------------------|----------------|-------|----------|----|-----|--|--|
|      |                   |                 |               |         | 収依     | 頼 書                 |           |                      |                |       |          |    |     |  |  |
|      | ■摩棄する機器の所有        | 考等              |               |         |        |                     |           |                      |                |       |          |    |     |  |  |
|      |                   |                 |               |         |        |                     |           |                      |                |       |          |    |     |  |  |
|      | 機器所有者の<br>氏名または名称 | 山下商事            | (株)           |         | 1      | 廃棄する機器がi<br>施設(建物)名 | 53 J      | 山下ビル                 |                |       | ]        |    |     |  |  |
|      | 上記の住所             | 〒100-00<br>東京都千 | )01<br>代田区千代田 | ]       |        | 上記の住所               | 7         | F 250-0001<br>い田原市扇町 |                |       | ]        |    |     |  |  |
|      | 担当責任者             | 部署名             | 総務部           |         | I      | 氏名山下太郎              | 6. 山下 太郎  |                      |                |       |          |    |     |  |  |
|      | 電話番号              | <b>FAX番号</b>    |               |         |        |                     |           | 03-2222-3333         |                |       |          |    |     |  |  |
|      | 廃棄する機器の種類およ       | び台数             |               |         | 3      | 建物解体(含む角            | 豨・模様替:    | え)の有無                |                |       |          |    |     |  |  |
|      | エアコンディショナー:       | ?台              |               |         |        | 解体(修繕等)。            | il.       |                      |                |       |          |    |     |  |  |
|      | 冷蔵機器および冷凍機器0台     |                 |               |         |        |                     |           |                      | -              |       |          |    |     |  |  |
|      | フロン等の引渡し先         | 第一種フ            | ロン類充塡回        | 収莱者に直接( | 衣頼する   |                     |           |                      |                |       |          |    |     |  |  |
| 修正可能 | ■第一種フロン類充塡        | 回収業者            |               |         |        |                     |           |                      |                |       | _        |    |     |  |  |
|      | 第一種フロン類充塡         | K1200           |               |         |        | 回収する都道府             | 神 柳       | 察川県                  |                |       |          | 修正 | E可能 |  |  |
|      | フロン類別取元」<br>年月日   | 2014 🗸          | 10 🗸 - 9      | ~       |        | 引取証明書交付<br>年月日      | t 🖸       | 2014 - 10 - 9 -      |                |       |          |    |     |  |  |
| 修止可能 | 同期業業の<br>氏名または名称  | 山田回収            | 喋 神奈川県        |         | ~      | 回収技術者氏              | 5 I       | 山田 太郎                |                |       |          |    |     |  |  |
|      | 上記の住所             | 〒100            | 0001          | 住所1東京都- | 千代田区千作 | <u>۱</u>            | 主所2       |                      |                |       |          |    |     |  |  |
|      | 担当責任者             | 部署名             | L事部           |         |        | 氏名山田太               | Êß        |                      |                |       |          |    |     |  |  |
|      | 電話番号              | 03-1111-2       | 222           |         |        | FAX番号               | 0         | 3-2222-3333          |                |       |          |    |     |  |  |
|      | ■回収量等             |                 |               |         |        |                     |           |                      |                |       |          |    |     |  |  |
|      | フロン回収量            | 20/0            | 収量(フロン回)      | 収量の詳細の  | 入力はこちら | 5755)               |           |                      |                |       | 1        |    |     |  |  |
|      | 下記のとおりフロン類を回      | 収しました。          |               |         |        |                     |           | 管理                   | 番号:            |       | ]        |    |     |  |  |
|      |                   |                 | C             | FC      |        | HCFC                |           | HFC                  |                | 計     |          |    |     |  |  |
|      |                   |                 | 台             | kg      | 台      | kg                  | 台         | kg                   | 台              | kg    |          |    |     |  |  |
|      | エアコンディショナー        |                 |               |         |        | 2 40.00             |           |                      | 2              | 40.00 | 1        |    |     |  |  |
|      | 冷蔵機器および冷凍機器       |                 |               |         |        |                     |           |                      |                |       |          |    |     |  |  |
|      | at                |                 |               |         | :      | 2 40.00             |           |                      | 2              | 40.00 | <u> </u> |    |     |  |  |
|      | 絡版に記載されている充地      | 御               |               |         |        |                     |           |                      |                |       | 4        |    |     |  |  |
|      | フロンが回収できなかった      | 場合の要因           | しみび 台数        |         | 台要因    |                     |           |                      |                | <> <> |          |    |     |  |  |

|      |         |            | 1.1        | 動調搬 - 公告に3 キレア/ドオ  |
|------|---------|------------|------------|--------------------|
| 更新する |         |            | ータのみ登録されます | 特定製品の種類を選択したデー     |
| メーカー | 回収量(kg) | フロン<br>の種類 | R#         | 特定製品の種類            |
|      | 10.00   | HOFC 1     | R401A 🗸    | エアコンディショナー 🗸       |
|      | 10.00   | HCFC 1     | R401A 🗸    | エアコンディショナー 🗸       |
| 更新する |         |            |            | 行を追加               |
| 更新する | 10.00   | 1          | HCFC       | R401A         HCFC |

9. 更新のメッセージが出ますので、「OK」ボタンを押します。

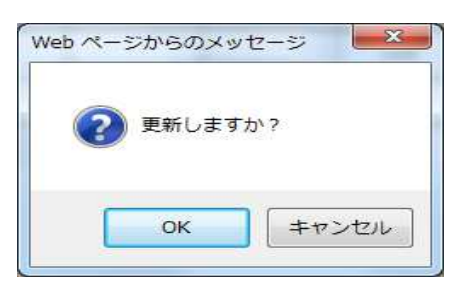

## 10. 確認画面より内容を確認して、「交付」ボタンを押します。

| ■廃棄する機器の所有者<br>廃来<br>戦器所有者の<br>氏名または名称<br>上記の伯所<br>当当氏者                                                                                                    | 等<br>山下商事(株)          |        | o Ą  | <b>又</b> 依 | 頼 書                          |      |                  |     |      |  |  |
|----------------------------------------------------------------------------------------------------|-----------------------|--------|------|------------|------------------------------|------|------------------|-----|------|--|--|
|                                                                                                    | 47<br>山下商事(株)         |        |      |            |                              |      |                  |     |      |  |  |
| 提設所有者の<br>氏名または名称 上記の住所 担当責任者                                                                                                    | 山下商事(株)               |        |      |            |                              |      |                  |     |      |  |  |
| 上記の住所<br>担当責任者<br>2011年1月1日<br>1011年1月1日<br>1011年1月11日<br>1011年1月11日<br>1011年1月11日<br>1011年1月11日<br>1011年11月11日<br>10111111<br>101111111<br>1 |                       |        |      | 1          | 廃棄する標器があ<br>施設(建物)名          | 5 U  | レアピル             |     |      |  |  |
| 担当責任者                                                                                                    | 〒100-0001<br>東京都千代田区- | 千代田    |      |            | 上記の住所<br>テ250-0001<br>小田原市局町 |      |                  |     |      |  |  |
|                                                                                                    | 第四名 総務部               |        |      | J          | 氏名山下太郎                       |      |                  |     |      |  |  |
| 電話描写                                                                                                    | 8-1111-2222           |        |      | 1          | FAX番号                        | 0    | 3-2222-3333      |     |      |  |  |
| 廃棄する標識の種類および                                                                                                    | 颤                     |        |      | 3          | 建物解体(含む像細                    | ・模様替 | 心の有無             |     |      |  |  |
| エアコンディショナー 2台                                                                                                    |                       |        |      |            | \$7(\$(\$T\$\$\$T\$)7)       |      |                  |     |      |  |  |
| 冷蔵機器および冷凍機器                                                                                                    | 0台                    |        |      |            | MALA/12/10/04/24/            |      |                  |     |      |  |  |
| フロン等の引渡し先                                                                                                    | 第一種フロン類充              | 埴回収業者に | 直接依頼 | ける         |                              |      |                  |     |      |  |  |
| ■第一種フロン類充填回転                                                                                                    | 双業者                   |        |      |            |                              |      |                  |     |      |  |  |
| 第一種フロン類充填<br>回収業者登録番号 81                                                                                                    | K1200 回版才る都道府県 神奈川県   |        |      |            |                              |      |                  |     |      |  |  |
| フロン類別取完了<br>年月日                                                                                                    | 014 🗸 - 10 🗸          | 9 🗸    |      |            | 引取証明書交付<br>年月日               | 3    | 2014 - 10 - 20 - |     |      |  |  |
| 回収業者の<br>氏名または名称                                                                                                    | 田回収業 神奈               | 川県     |      | ~          | 回収技術者氏名                      | ĩ    | 山田太郎             |     |      |  |  |
| 上記の住所 〒                                                                                                    | 100 - 0001            | 住所1東   | 京都千代 | 田区千伯       | 田伯                           | M2   |                  |     |      |  |  |
| 担当责任者 部                                                                                                    | 署名 工事部                |        |      |            | 氏名 山田 太郎                     |      |                  |     |      |  |  |
| 電話番号 03                                                                                                    | -1111-2222            |        |      |            | FAX番号                        | 0    | 3-2222-3333      |     |      |  |  |
| 回収量等                                                                                                    |                       |        |      |            |                              |      |                  |     |      |  |  |
| フロン回収量                                                                                                    | フロン回収量(フロ             | 工何収量の計 | 種の入力 | いまこちら      | 5050                         |      |                  |     |      |  |  |
| 下記のとおりプロン類を回収し                                                                                                    | ました。                  |        |      |            |                              |      | 管理               | 番号: |      |  |  |
|                                                                                                    |                       | CFC    |      | 1          | HCFC                         |      | HFC              | B   | ł    |  |  |
|                                                                                                    | 台                     | kg     |      | 台          | kg                           | 台    | kg               | 台   | kg   |  |  |
| エアコンディショナー                                                                                                    |                       |        |      |            | 2 20.00                      |      |                  | 2   | 20.0 |  |  |
| 冷蔵機器および冷凍機器                                                                                                    |                       |        |      |            |                              |      |                  |     |      |  |  |
| 8t                                                                                                    |                       |        |      |            | 2 20.00                      |      |                  | 2   | 20.0 |  |  |
| 絡園こ記載されている充壌量                                                                                                    |                       |        |      |            |                              |      |                  |     |      |  |  |
| プロンが回収できなかった場合                                                                                                    | の要因及び台湾               | it i   | 台    | 要因         | a                            |      |                  |     | 00   |  |  |

11. 再度、引取証明書が発行され、ポイントが消費されます。

| /eb ぺー: | ジからのメッセージ                     | -             | ×     |
|---------|-------------------------------|---------------|-------|
| ?       | ポイント消費が行われます。<br>再発行 :110ポイント |               |       |
|         | E票引取証明書を交付しますか?               |               |       |
|         | 日付の入力を確認してください。<br>消しは出来ません。  | 「OK」ボタンを押すと、多 | 変更・取り |
|         |                               | ОК            | キャンセル |

12. 回収業者の一覧表に、引取証明書が発行されたことが、登録されます。

| 5 A00 | 0000108 | A00000093 | 通常 | 引取証明書交付/処理業者<br>へ渡す前 | 2014-10-09 | 2014-10-09 | 山下商事 | 神奈川県 | 神奈川県 | 廃棄 | フロン類充塡回収業<br>者に直接依頼する | 表示 破棄 再発行 |
|-------|---------|-----------|----|----------------------|------------|------------|------|------|------|----|-----------------------|-----------|
|-------|---------|-----------|----|----------------------|------------|------------|------|------|------|----|-----------------------|-----------|

13. 廃棄者のメールに伝票が修正され、新しい「引取証明書」が発行されたことの 案内が入ります。

| 山下商事(株)様                                                                                           |
|----------------------------------------------------------------------------------------------------|
| 伝票(A00000093)は、データの入力に間違いがありましたので、<br>破棄され、新しい伝票に修正されました。<br>なお、修正された伝票は下記のURLをクリックして、<br>ご確認ください。 |
| ▼引取証明書(写し)(E票)<br><u>https://dev.ireco.ip/test/freon/consent/1147608592/iRD7i</u>                  |